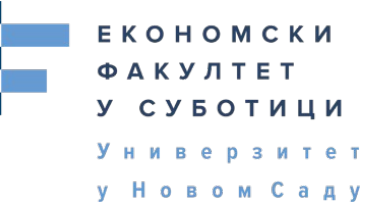

## Упутство за креирање налога, приступ систему и пријаву на предмет

## Драги студенти,

Како бисте користили Електронску платформи за учење, потребно је да креирате налог, приступите систему, и пријавите се на предмете које слушате. У даљем тексту детљније је описан начин креирања налога, приступа систему и пријављивања на курс.

## Креирање налога:

- **1.** Путем браузера (Firefox, Chrome, Internet Explorer) отворите интернет страницу Електронске платформе за учење Економског факултета на адреси<u>moodle.ef.uns.ac.rs</u>
- 2. Кликните на "Нисте пријвљени(Пријава)" Слика 1.

• Основне студије

| 📓 Платформа за учење 🛛 🗙 🕂 |                                                    | 😔 ×                         |
|----------------------------|----------------------------------------------------|-----------------------------|
| ← → ♂ ☆                    | https://moodle.ef.uns.ac.rs                        |                             |
|                            |                                                    | Нисте пријављени. (Пријава) |
|                            | економски<br>акултет<br>у суботици<br>у новок Саду | Српски (sr_cr) ~            |
| Електронска п              | ллатформа за учење                                 | AB                          |
|                            | Категорије курсева                                 |                             |
|                            |                                                    | ▼ Cirymi cee                |
|                            | Припремна настава (1)                              |                             |

Слика 1.

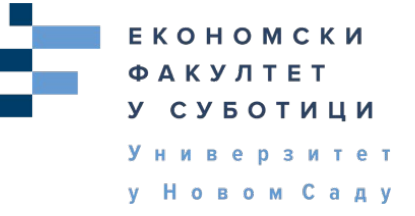

3. Кликните на Креирај нови налог (на дну нове стране која се отворила) Слика 2.

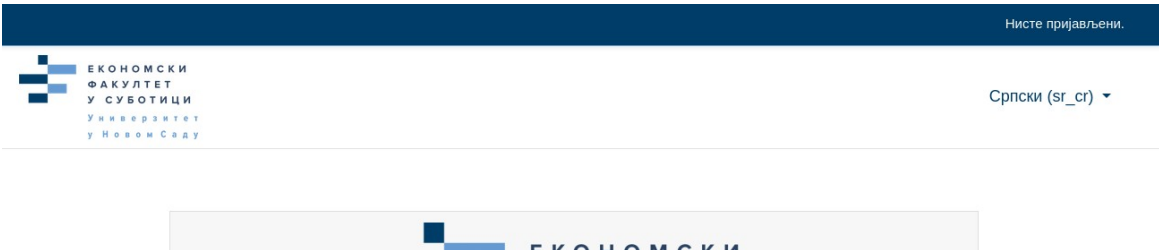

|                        | Универзитет                                                               |
|------------------------|---------------------------------------------------------------------------|
|                        | уповом саду                                                               |
| Корисничко име         | Заборавили сте своје корисничко име или<br>лозинку?                       |
| Лозинка                | Ваш веб читач мора имати омогућене<br>"колачиће" <b>О</b>                 |
| Запамти корисничко име | Неки од курсева могу дозволити приступ<br>гостима (анонимним корисницима) |
| Пријава                | Пријавите се као гост                                                     |
|                        |                                                                           |
|                        |                                                                           |

Слика 2.

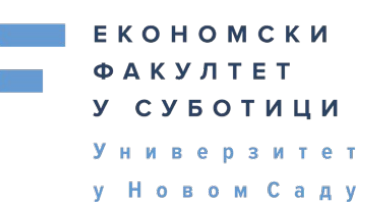

4. Попуните тражене податке па кликните на Креирај мој нови кориснички налог Слика 3.

| ови кориснич                 | ки налог                                                                                                    |
|------------------------------|----------------------------------------------------------------------------------------------------|
|                              | 🗢 Сідлій све                                                                                                    |
| 💌 Изаберите своје ко         | рисничко име и лозинку за приступ систему                                                                                                    |
| Корисничко име 🤇             |                                                                                                    |
|                              | Лозинка мора имати минималан број знакова: 8, минималан број<br>цифара: 1, минималан број малих слова: 1, минималан број великих<br>слова: 1, минималан број неалфанумеричких знакова (као што су*, - или<br>#) : 1 |
| Лозинка                      |                                                                                                    |
| ▼ Више детаља                |                                                                                                    |
| Адреса е-поште (             |                                                                                                    |
| Адреса е-поште (<br>(поново) |                                                                                                    |
| Име                          |                                                                                                    |
| Презиме                      |                                                                                                    |
| Место                        |                                                                                                    |
| Држава                       | Изабери државу 🗢                                                                                                    |
|                              |                                                                                                    |
|                              | Креирај мој нови кориснички налог Одустани                                                                                                    |

Слика З.

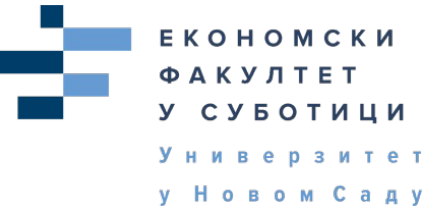

5. На мејл који сте оставили при регистрацији, стићи ће вам мејл за потврђивање налога са адресе <u>noreply@ef.uns.ac.rs</u> Слика 4. У њему ће се налазити линк на који треба кликнути или га копирати у нови таб.

| Поштована/и Студент Студент,                                                                                                    |
|----------------------------------------------------------------------------------------------------|
| Затражено је отварање корисничког налога<br>на сајту 'Платформа за учење' користећи<br>вашу адресу е-поште.                                                                                                    |
| Да бисте потврдили свој нови налог, молимо<br>вас идите на следећу веб адресу                                                                                                    |
| https://moodle.ef.uns.ac.rs/login/confirm.php?data=Qpw6F01NdZ8y5cf/student                                                                                                    |
| У већини програма за електронску пошту, ово<br>би требало да се појави као плаво обојени<br>линк на који је потребно само кликнути. Ако<br>та опција не функционише, копирајте<br>наведену адресу у адресну линију на врху<br>прозора вашег веб читача. |
| Уколико вам је потребна техничка помоћ,<br>молимо вас да контактирате администратора,                                                                                                    |
| Admin User                                                                                                    |

Слика 4.

- 6. Након тога ће писати Хвала, а ви кликните на Настави
- 7. Приказаће Вам се контролни панел Ваше странице Слика 5. Сада сте пријављени на платформу.

| <ul> <li>Контролни панел</li> <li>Почетна страница світа</li> </ul> | ЕКОНОМ<br>ФАКУЛТ<br>У СУБО<br>Универ | ИСКИ<br>ЕТ<br>ТИЦИ<br>Зитет       |                             |           |
|---------------------------------------------------------------------|--------------------------------------|-----------------------------------|-----------------------------|-----------|
| Календар                                                            | у Новог                              | м Саду                            |                             |           |
| Приватне датотеке                                                   |                                      |                                   |                             |           |
|                                                                     | Скорашњи курсеви                     |                                   |                             |           |
|                                                                     |                                      |                                   |                             |           |
|                                                                     |                                      |                                   |                             |           |
|                                                                     |                                      | Нема курсева којима сте скоро при | иступали                    |           |
|                                                                     | Преглед курсева                      |                                   |                             |           |
|                                                                     | ▼ Сви ▼                              |                                   | Сортирај по Назив курса 💌 🛄 | Картица 👻 |
|                                                                     |                                      | Нема курсева                      |                             |           |
|                                                                     | Прикажи 12 т                         |                                   |                             |           |

Слика 5.

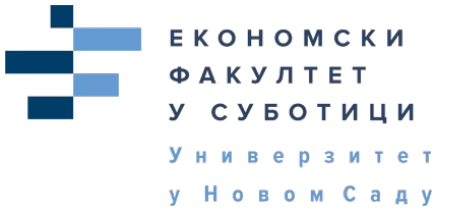

## Пријава на предмет

**8.** Како бисте се пријавили на предмет прво кликните **Почетна страница сајта** како бисте изабрали предмет на који желите да се пријавите Слика 6.

| <ul> <li>Контролни панел</li> <li>Почетна страница стла</li> </ul> | ÷.               | ЕКОНОМСКИ<br>ФАКУЛТЕТ<br>У СУБОТИЦИ<br>Универзитет |                                        |             |                           |
|--------------------------------------------------------------------|------------------|----------------------------------------------------|----------------------------------------|-------------|---------------------------|
| 🋗 Календар                                                         |                  | уновожсаду                                         |                                        |             |                           |
| 🗋 Приватне датотеке                                                |                  |                                                    |                                        |             |                           |
|                                                                    | Скорашњи курсеви |                                                    |                                        |             |                           |
|                                                                    |                  |                                                    | Нема курсева којима сте скоро приступи | али         |                           |
|                                                                    | Преглед курсева  |                                                    |                                        |             |                           |
|                                                                    | ▼ Сви ▼          |                                                    |                                        | Сортирај по | Назив курса 👻 🏙 Картица 💌 |
|                                                                    |                  |                                                    | е е                                    |             |                           |
|                                                                    | Прикажи 12 т     |                                                    |                                        |             |                           |

Слика 6.

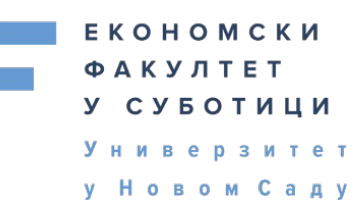

9. На почетној страници на дну странце је секција Категорије курсева изаберите ниво студија и годину на којој су предмети који слушате

|            |                            | 👻 Скупи све |
|------------|----------------------------|-------------|
| Þ          | Припремна настава (1)      |             |
| <b>-</b> ( | Основне студије            |             |
|            | ▷ ОС - Прва година (16)    |             |
|            | ▷ ОС - Друга година (23)   |             |
|            | ◊ ОС - Трећа година (29)   |             |
|            | ▷ ОС - Четврта година (22) |             |
| - 1        | Мастер студије             |             |
|            | ▷ МС - Прва година (21)    |             |

Слика 7.

**10.** Добићете списак предмета на години одаберите предмет на који желите да се пријавите Слика 8.

|                                                                     | 1 2 »                                                                                                    |    |
|---------------------------------------------------------------------|----------------------------------------------------------------------------------------------------|----|
| <ul> <li>Контролни панел</li> <li>Почетна страница сајта</li> </ul> | <ul> <li>Активности у природи (2)</li> <li>но</li> </ul>                                                 |    |
| 🋗 Календар                                                          |                                                                                                    | •  |
| 🗋 Приватне датотеке                                                 | <ul> <li>bankaperso</li> <li>*)</li> </ul>                                                               | 0  |
| 🞓 Моји курсеви                                                      | 👷 Европске интеграције                                                                                   | 0  |
| 🞓 201917H                                                           |                                                                                                    |    |
| 🗲 Администрација сајта                                              | <ul> <li>Економија рада ЕУ</li> <li>•</li> </ul>                                                         | () |
| Додај блок                                                          | <ul> <li>Економика и политика аграрног развоја</li> <li>що страни и политика аграрног развоја</li> </ul> | 0  |
|                                                                     | <ul> <li>€нглески језик 2</li> <li>•0</li> </ul>                                                         | ٥  |
|                                                                     | <ul> <li>Интегрисани пословни процеси</li> <li> <ul> <li></li></ul></li></ul>                            | ٥  |
|                                                                     | <ul> <li>Колективни и индивидуални спортови</li> <li> <ul> <li></li></ul></li></ul>                      | ٥  |
|                                                                     | <ul> <li>Маркетинг и менаџмент трговинских компанија (2)</li> <li>•</li> </ul>                           |    |
|                                                                     | <ul> <li>Маркетинг истраживање</li> <li>но</li> </ul>                                                    | ٥  |
|                                                                     |                                                                                                    |    |

Слика 8.

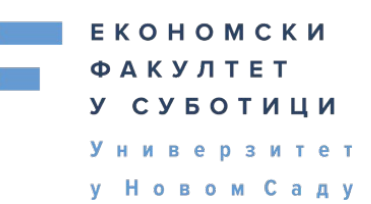

11. Кликните на назив предмета који желите да пратите, а на следећем екрану кликните Упиши ме. Сада сте уписани на предмет који ће Вам се убудуће појављивати на контролном панелу у секцији Моји курсеви.

Пријава на систем

**12.** На почетној страници <u>https://moodle.ef.uns.ac.rs</u> клинкните на **Нисте пријављени (Пријава)** Слика 9.

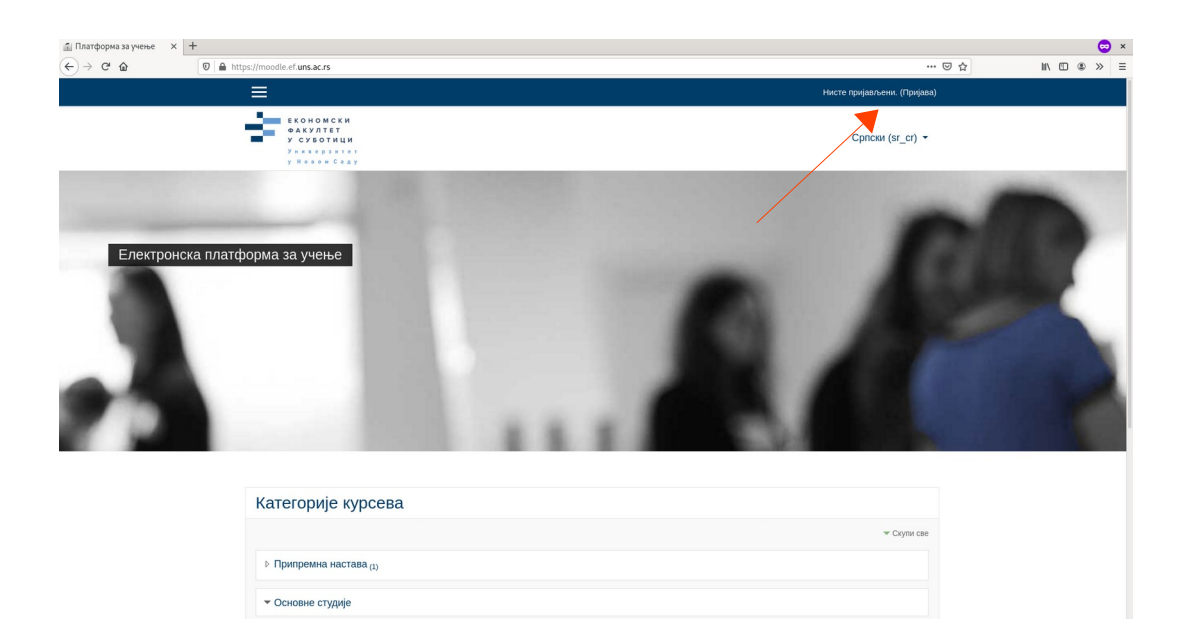

Слика 9.

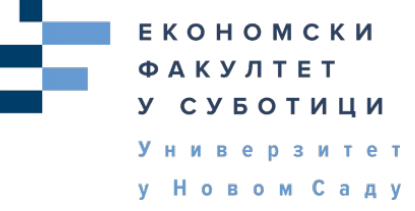

**13.** Унесите корисничко име и лозинку коју сте одабрали при регистрацији и кликните на Пријава Слика 10.

| Српски (sr cr) - |
|------------------|
| /                |
|                  |
|                  |

Слика 10.

**14.** Сада сте пријављени на систем и приказује Вам се Контролни панел Ваше странице и предмети на које сте уписани